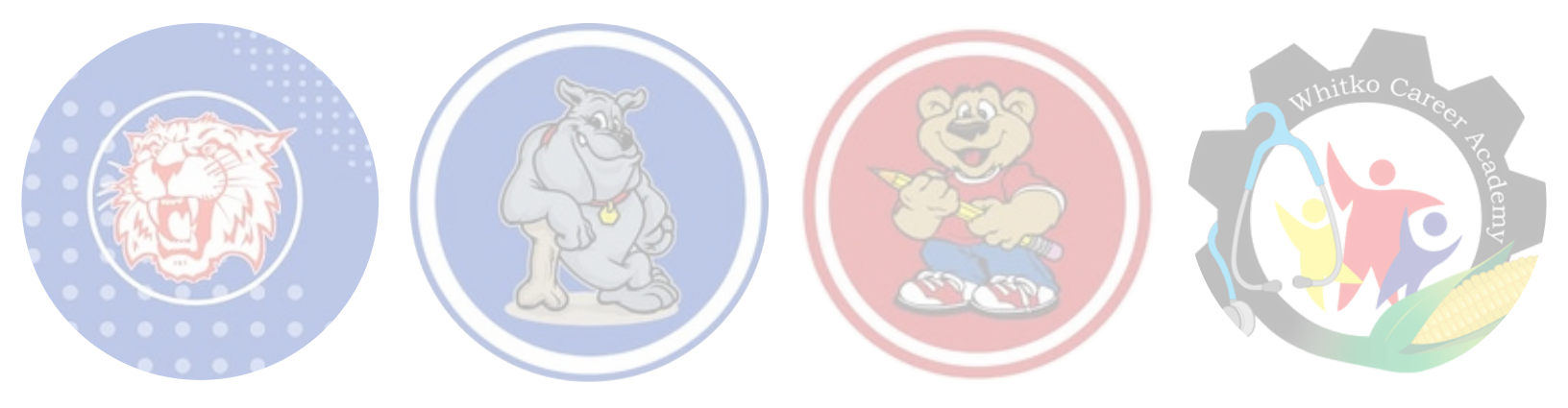

#### **HELPFUL INFORMATION ON THE FOLLOWING:**

# ParentSquare PowerSchool Powering Brighter Futures

HAVE MORE QUESTIONS? CONTACT US: <u>PowerSchool</u>: pam.baker@whitko.org <u>ParentSquare and other questions</u>: justin.rose@whitko.org

## ParentSquare

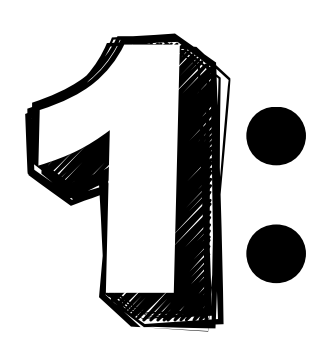

SCAN THE OR CODE TO GET THE APP!

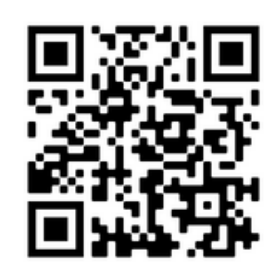

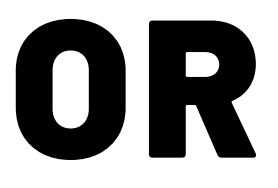

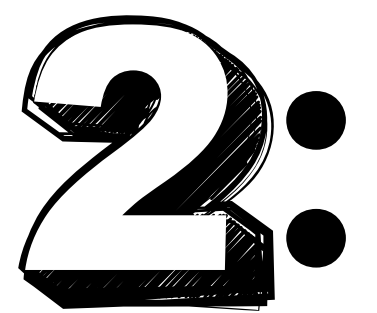

GO TO PARENTSQUARE.COM/SIGNIN

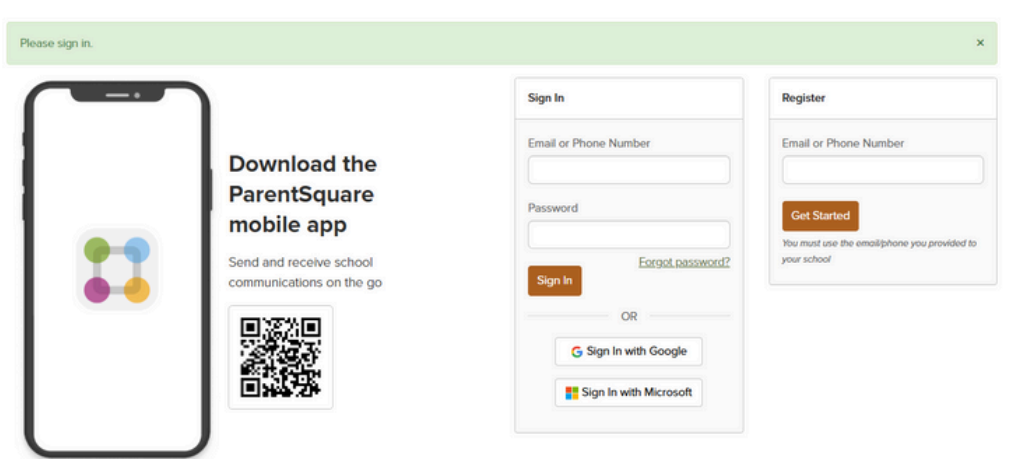

## ParentSquare

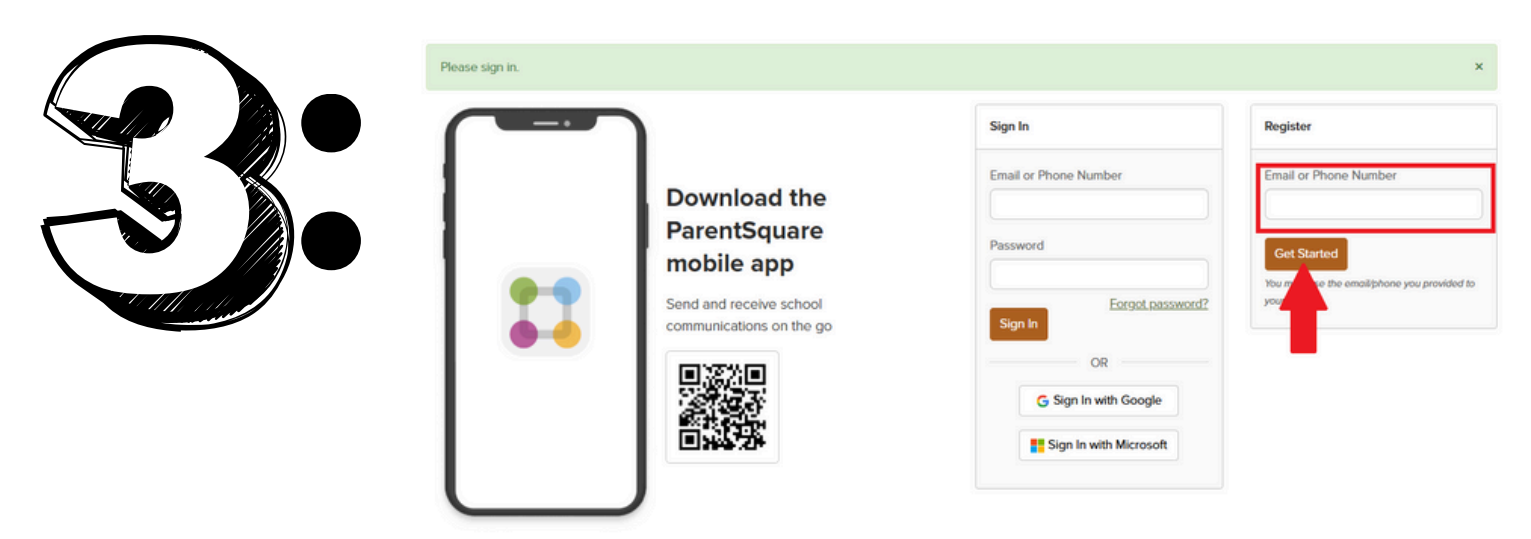

#### GET STARTED BY ENTERING YOUR EMAIL OR PHONE NUMBER YOU PROVIDED TO THE SCHOOL

ONCE ENTERED, FOLLOW THE PROMPTS TO FINISH THE PROCESS

NOTE: AFTER YOU ARE ADDED TO PARENTSQUARE BY YOUR SCHOOL, YOU WILL RECIEVE SCHOOL COMMUNICATIONS EVEN IF YOU HAVE NOT REGISTERED YOUR ACCCOUNT. HOWEVER, YOU WILL NEED TO REGISTER YOUR ACCOUNT IN ORDER TO PARTICIPATE IN TWO-WAY COMMUNICATION AND TO ACCESS ANY CONFIDENTIAL STUDENT-SPECIFIC DOCUMENTS OR FORMS.

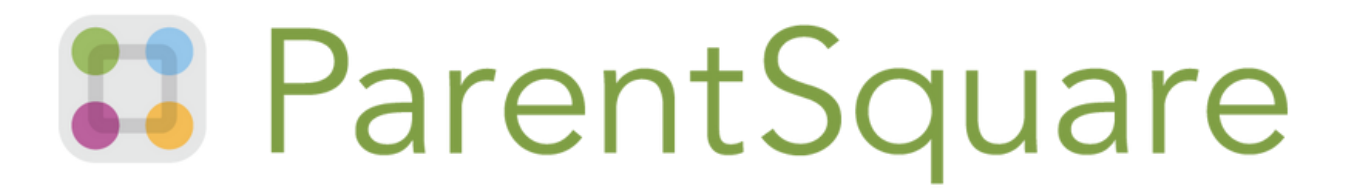

#### **HOW TO CHANGE OR STOP NOTIFICATIONS:**

THE INSTANT SETTING WILL SEND ALL POST NOTIFICATIONS IN REAL-TIME

THE <u>DIGEST</u> SETTING WILL SEND ALL POSTS FOR THE DAY IN ONE SINGLE DIGEST AT THE END OF THE DAY (RECOMMENDED)

DIRECT MESSAGES, ALERTS AND TIME-SENSITIVE POSTS WILL BE DELIVERED INSTANTLY. YOU CAN ALSO CHOOSE TO TURN OFF NOTIFICATIONS (EXCLUDING EMERGENCY ALERTS AND NOTICES)

| My Account                                                                      |                          |                    |                                                                                     |                    |               |   |
|---------------------------------------------------------------------------------|--------------------------|--------------------|-------------------------------------------------------------------------------------|--------------------|---------------|---|
| My Account<br>Edit Account<br>Security<br>Remove Account                        | Notification Settings:   |                    | Cn                                                                                  |                    |               | × |
| SETTINGS                                                                        |                          |                    | GENERAL ANNOUNCEMENTS & MESSAGES ()<br>Notification frequency applies to posts only |                    | SCHOOL ALERTS |   |
| Roles & Permissions                                                             |                          | S Email            | Text                                                                                | App                |               |   |
| Notification Settings > Language Settings English Office Hours Enabled          | Whitko Community Schools | Off Instant Digest | Off Instant Digest                                                                  | Off Instant Digest | On            |   |
| ACTIVITY                                                                        |                          |                    |                                                                                     |                    |               |   |
| Posis<br>Archived Posts<br>Scheduled & Draft Posts<br>Groups<br>Volunteer Hours |                          |                    |                                                                                     |                    |               |   |

#### WHAT TO DO:

IF YOU ARE USING THE WEB BROWSER: ON YOUR HOME PAGE, CLICK YOUR NAME, SELECT "MY ACCOUNT", THEN "NOTIFICATION SETTINGS"

IF YOU ARE USING THE APP: FROM YOUR HOME SCREEN, CLICK THE TRIPLE BAR IN THE TOP LEFT CORNER. CLICK ON "ACCOUNT", THEN "NOTIFICATIONS"

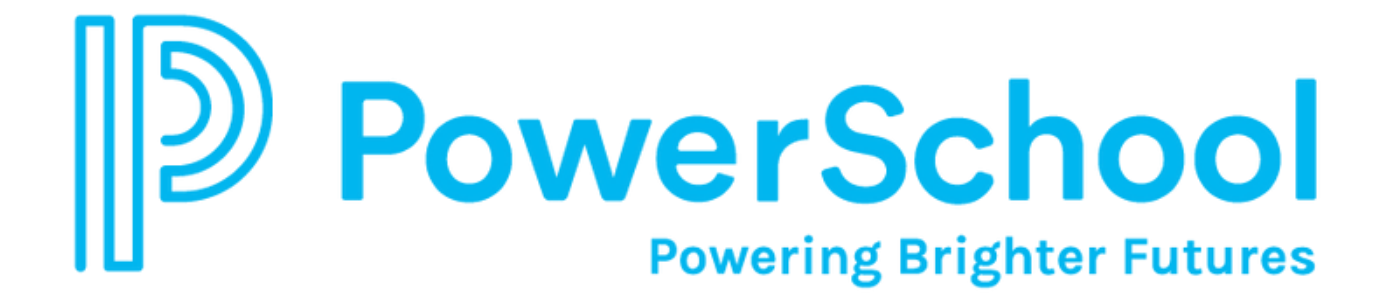

#### ALREADY HAVE AN ACCOUNT? SIGN IN WITH YOUR CREDENTIALS

#### HAVEN'T SET UP AN ACCOUNT YET? FOLLOW THESE STEPS:

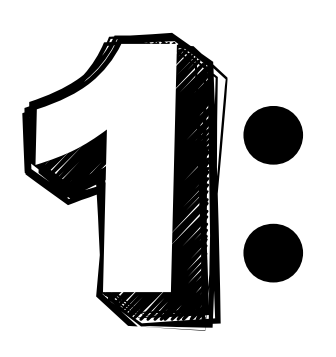

GO TO: https://whitko.powerschool.com/public/

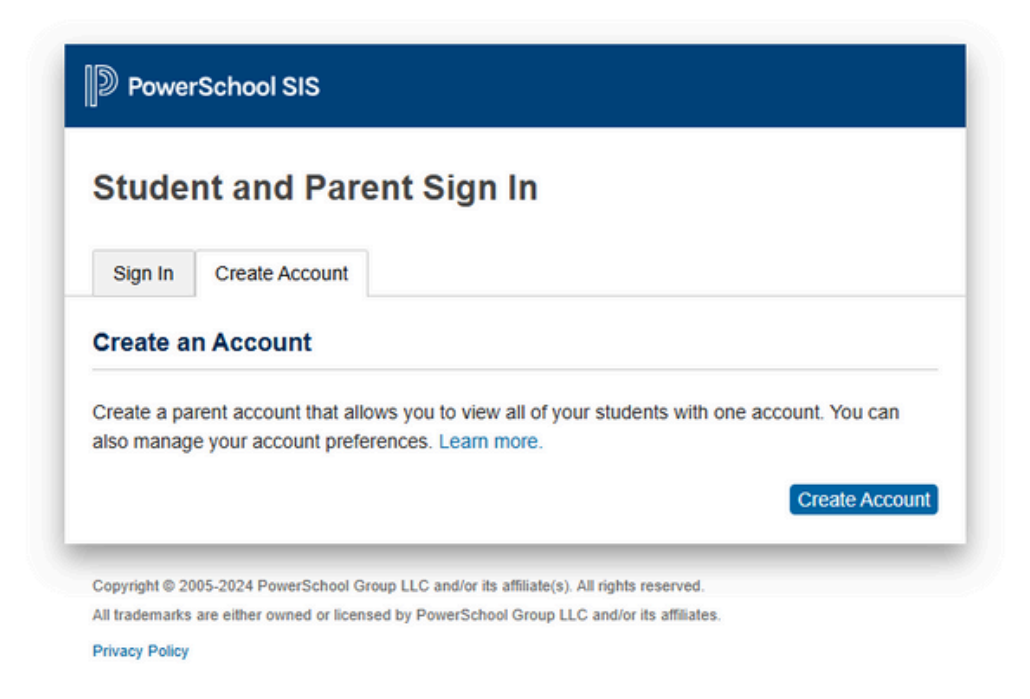

#### SELECT THE "CREATE ACCOUNT" TAB AND THEN SELECT "CREATE ACCOUNT" AT THE BOTTOM RIGHT

## Powering Brighter Futures

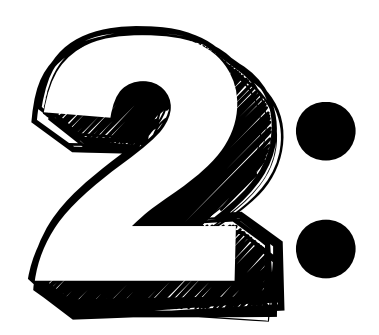

#### FILL OUT THE APPROPRIATE FIELDS

| DewerSchool SI    | s                       |         |                  |               |
|-------------------|-------------------------|---------|------------------|---------------|
| Create Paren      | t Account               |         |                  |               |
| Parent Account De | etails                  |         |                  |               |
| First Name        |                         |         |                  |               |
| Last Name         |                         |         |                  |               |
| Email             |                         |         |                  |               |
| Re-enter Email    |                         |         |                  |               |
| Desired Username  |                         |         |                  |               |
| Password          |                         |         |                  |               |
| Re-enter Password |                         |         |                  |               |
| Password must:    | •Be at least 8 characte | rs long | •Not be a well k | nown password |

NOTE: THE PASSWORD YOU CHOOSE MUST BE AT LEAST 8 CHARACTERS LONG. THE EMAIL ADDRESS YOU PROVIDE IS USED TO SEND YOU SELECT INFORMATION FROM THE PORTAL, AS WELL AS ACCOUNT RECOVERY NOTICES AND ACCOUNT CHANGE CONFIRMATIONS

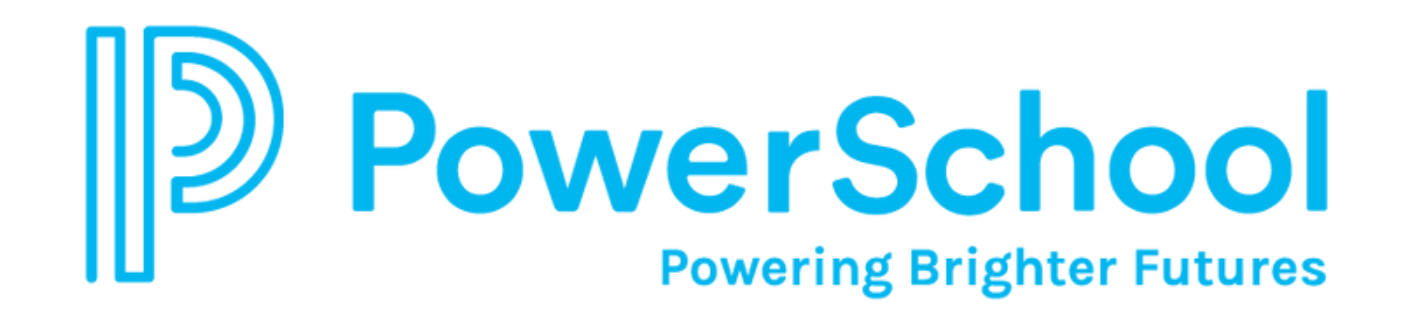

Link Students to Account

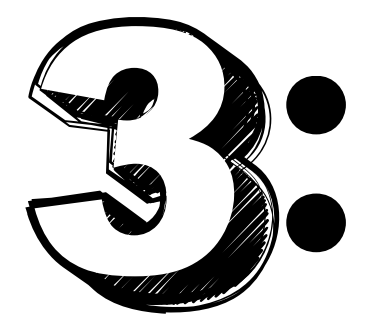

#### AFTER FINISHING "PARENT ACCOUNT DETAILS", SCROLL DOWN TO FILL OUT THE "LINK STUDENTS TO ACCOUNT" SECTION

| inter the Access ID and Acces | ss Password for each student you wish to add to your Paren |
|-------------------------------|------------------------------------------------------------|
| 1                             |                                                            |
| Student Name                  |                                                            |
| Access ID                     |                                                            |
| Access Password               |                                                            |
| 2                             |                                                            |
| Student Name                  |                                                            |
| Access ID                     |                                                            |
| Access Password               |                                                            |
| 3                             |                                                            |
| Student Name                  |                                                            |
| Access ID                     |                                                            |
| Access Password               |                                                            |

ONCE FINISHED FILLING IN STUDENT INFORMATION, SCROLL DOWN AND HIT "ENTER"

NOTE: ACCESS ID AND ACCESS PASSWORD WILL BE PROVIDED BY THE SCHOOL.